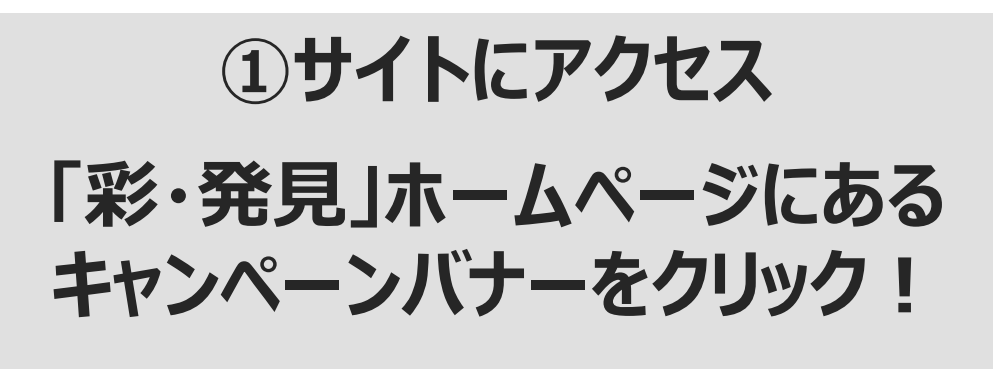

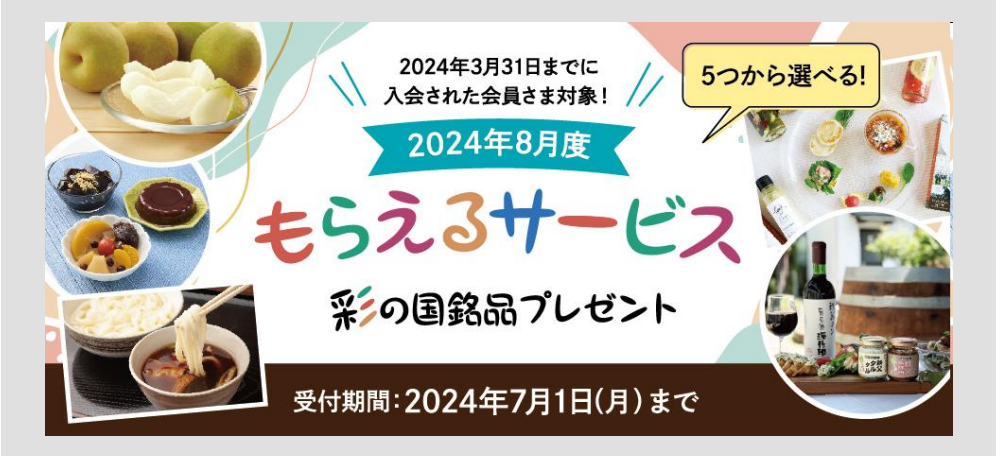

### ↑この画像が目印↑

#### ②5つの中から1つ選択

## 希望する商品をクリック

 $\bowtie$ 

5つから選べる!

次のページに進みます。

先着250名さ

明が変更になる場合がございます

商品選択はコチ

×

2024年3月31日までに

入会された会員さま対象!

采の国銘品プレゼント

旬の果実 埼玉県産梨セット

生育状況や産地の天候状況により配

ご友人とご賞味ください。

埼玉県内でも盛んに生産されている梨(埼玉生まれのプラ

ンド「多玉」、「幸水」、「豊水」のいずれか一種)58g(10玉程 度)を生産者から直接お届けします。梨特有のシャリシャリ 意感と旬の果実のみずみずしい甘さをお楽しみください。 ・品感の課題はできたます、・高級の再見はできたます。 ・高級問題はできたます、・高級の再見はできたます。

夏にぴったり! ひんやりスイーツセット "不逆"の水菓子をたっぷり25個お届け! 熊谷市で製造 されたベルクオリジナル! くだものゼリー」「おやさいゼ リー」と入喜市で製造された老舗和菓子メーカー『新宿 中村屋』の「あんみつ黒蜜」「黒懸わざび新」「本生水よう かん」をセットにしました。夏にぴったりの寸味をご家族、

あてみぬ カニスレ/ Land

受付其

配送予

ご希望の

2024年8月

<sup>11</sup> 彩・発見 with Club Off

ようこそ、会員様

A

枠内であれば、どこをクリックしても

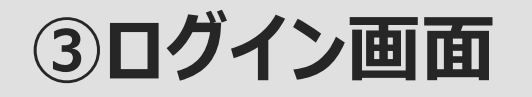

# ログインID・パスワードを入力、 **ログインボタン**をクリック

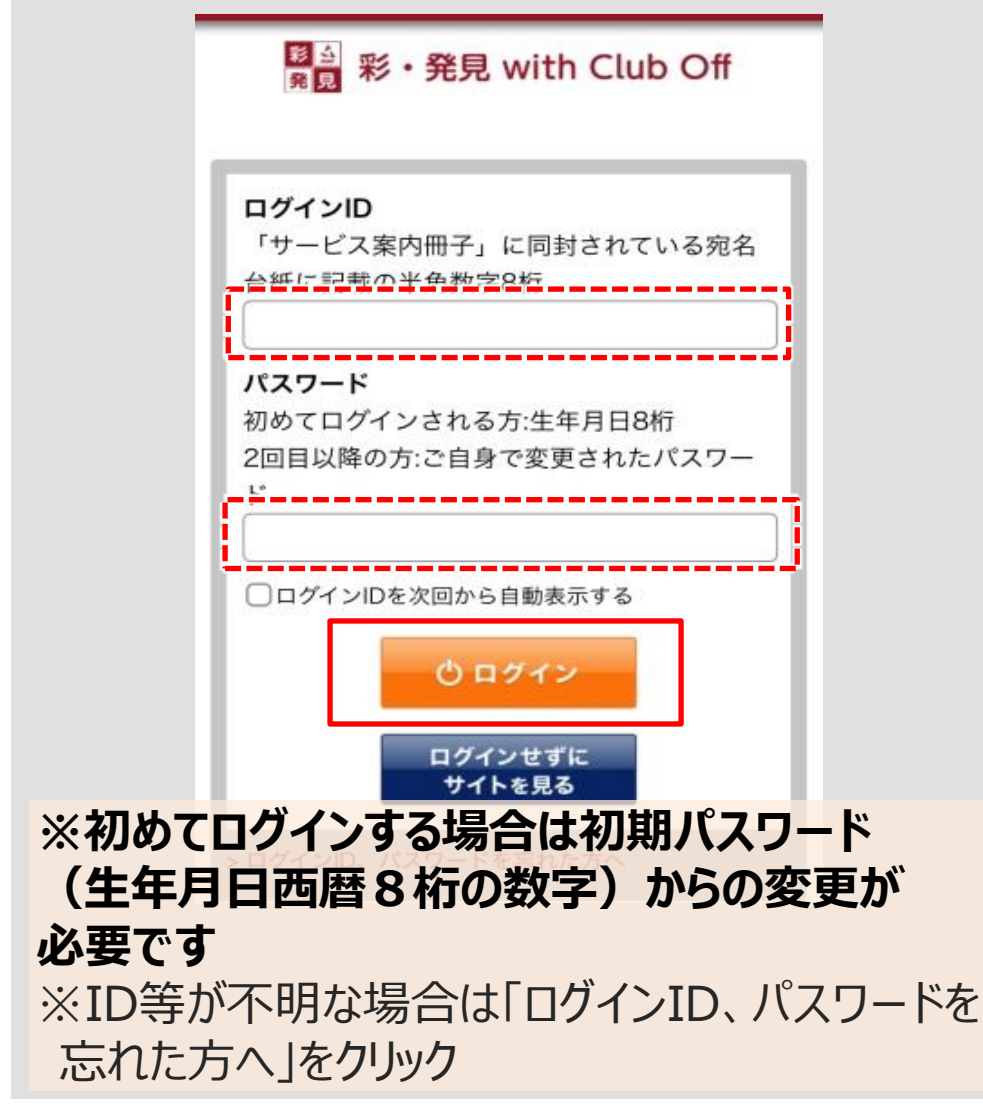

## ④必要事項を入力

必要事項を入力、「確認しました」に チェックをし、**確認ボタン**をクリック。 内容に相違が無いことを確認後、 **確定ボタン**をクリック

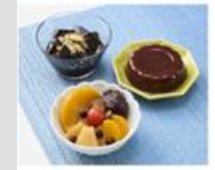

#### ベルク厳選 水菓子セット

ベルクが厳選した、夏に食べたい、和洋"水菓子セット。 ゼリーは、PB商品でお得感がある個数を用意し.あん みつ黒蜜、黒糖わらび餅、本生水ようかんは老舗和菓子 メーカーの「中村屋」の久喜工場が製造しており、ベル クの供給網を活かした厳選セット

必要事項入力の上、お申込みください。

確定

ログインID

\*\*\*

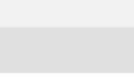

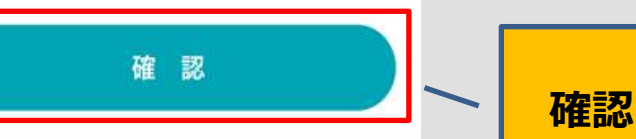

確認後、宜しければ応募ボタンを押してく ださい 戻る

#### ⑤申込完了

## 以下の画面が表示されたら、 商品選択完了です

お申込みいただき ありがとうございます! 夏にぴったり ひんやりスイーツセット

の、お申込みを受付いたしました。

入力いただいたメールアドレス宛に 受付内容や配送に関する注意事項等について メールを送信しますので、必ずご確認ください。

\*メールは数分以内に到着予定です。 \*メーラーの種類によっては迷惑メールフォルダへ 振り分けられる場合がございますので合わせてご確認ください。 「彩・発見もらえるサービス」という件名で ④で入力したメールアドレス宛にメールが 届きます。

お使いのスマートフォンの迷惑メール 設定によってはメールが届かない 可能性がございますので 【coupon@rc-cp.eform.ne.jp】 からのメールが受け取れるよう受信設定 をお願い致します

# メールが届かない場合でも、 左記画面が表示されましたら、 申込完了となります。